# Turvaa sähköpostikirjautumiseen

Ota käyttöön monivaiheinen tunnistautuminen

#### Monivaiheinen tunnistautuminen

- Salasanan lisäksi tarvitaan myös toinen vahvistus, esim. tekstiviestillä tuleva koodi
- Asetukset on pyritty määrittelemään siten että sitä kysytään vain epätavallisten kirjautumisten yhteydessä. Töissä sitä ei yleensä joudu syöttämään
- Pidä vahvistuskoodi salassa. Älä välitä koodia muille.

### Määritä tilillesi puhelinnumero

- Avaa sähköposti nettiselaimessa <u>www.hanko.fi/office365</u>
- Valitse oikeasta ylänurkasta tilisi profiilikuva -> näytä tili
- Valitse Turvatieto -> Päivitä tiedot

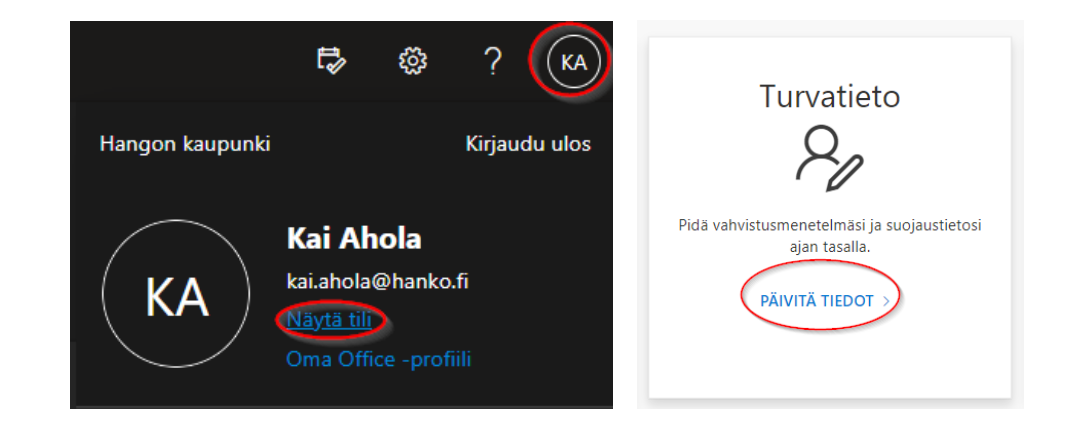

Vinkki: asetuksiin pääsee suoraan alla olevasta linkistä aka.ms/setupsecurityinfo

• Lisää kirjautumismenetelmäksi puhelinnumero

| Turvatieto                                                                    | Lisää menetelmä                 |
|-------------------------------------------------------------------------------|---------------------------------|
| Nämä ovat menetelmät, joilla kirjaudut sisään tiliisi tai nollaat salasanasi. | Minkä menetelmän haluat lisätä? |
| + Lisää kirjautumismenetelmä                                                  | Valitse menetelmä               |
|                                                                               | Authenticator-sovellus          |
|                                                                               | Puhelin                         |
| Näytettäviä kohteita ei ole.                                                  | Vaihtoehtoinen puhelinnumero    |
|                                                                               | Toimiston puhelinnumero         |

 Valitse suomen maakoodi +358 ja syötä työliittymäsi numero ilman ensimmäistä nollaa. Valitse koodin lähetys tekstiviestinä

 Puhelin
 ×

 Voit todistaa, kuka olet, vastaamalla puheluun puhelimellasi tai lähettämällä koodin tekstiviestitse puhelimeesi.
 Mitä puhelinnumeroa haluat käyttää?

 Mitä puhelinnumeroa haluat käyttää?
 40123456

 Isuomi (+358)
 40123456

 Lähetä minulle koodi tekstiviestinä
 5oita minulle

 Soita minulle
 Soita minulle

 Tähän saattaa liittyä viesti- ja datamaksuja. Valitsemalla Seuraava hyväksyt Palveluehdot ja Tietosuoja- ja evästetiedot.

 Peruuta
 Seuraava

• Vahvista asetus syöttämällä tekstiviestillä tullut koodi

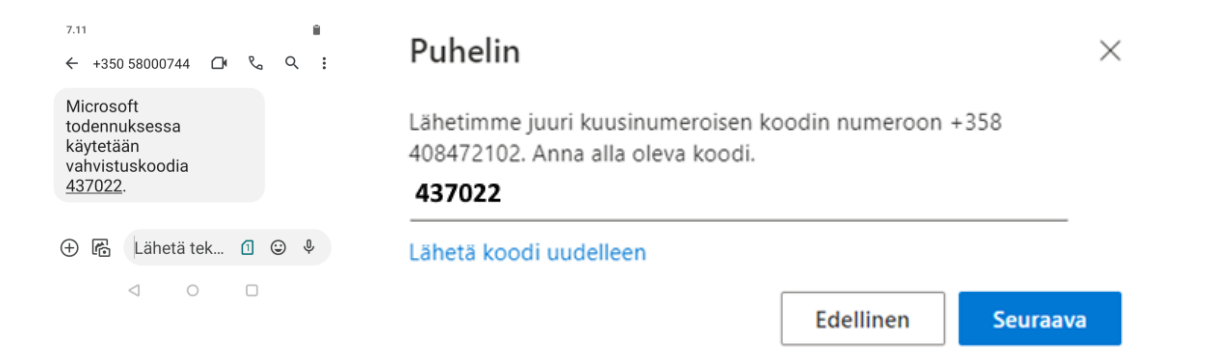

• Voit syöttää myös vaihtoehtoisen puhelinnumeron. Vahvista numero vastaamalla automaatin soittamaan puhelinsoittoon ja noudata puhelun ohjeita.

- Voit myös käyttää autentikaatio sovellusta. Lataa Microsoft Authenticator sovellus Play kaupasta tai Appstoresta. Sovelluksen voi ladata myös tabletille.
- Lisää kirjautumismenetelmäksi Authenticator –sovellus, valitse seuraava kunnes ruudulla näkyy QR –koodi.

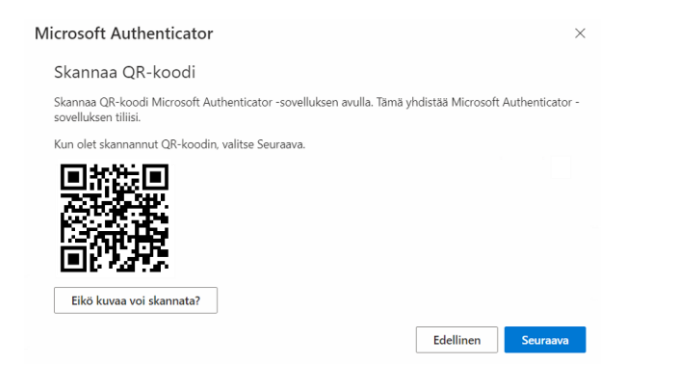

- Avaa puhelimella authenticator –sovellus.
  - Lisä tili
  - Valitse Työ tai koulutili
  - Skannaa QR koodi ruudulta
- Vahvistusviesti tulee tekstiviestin sijaan Microsoft Authenticator -sovellukseen

Authenticator • nyt (\*)

Hyväksytäänkö sisäänkirjautuminen? Hangon kaupunki posti.testi2@hanko.fi

ESTÄ HYVÄKSY

#### Monivaiheisen tunnistuksen käyttäminen

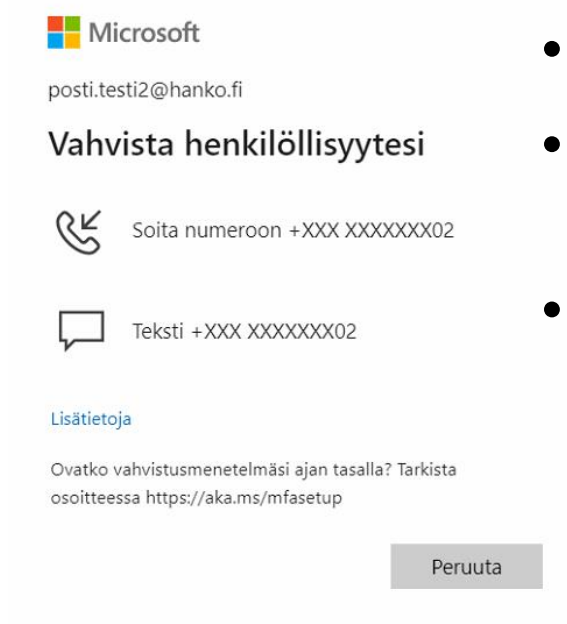

- Tältä monivaiheinentunnistus näyttää
- Valitse puhelu, tekstiviesti tai Microsoft Authenticator sovellus.
- Vahvistuskoodi lähetetään sinulle valitsemallasi tavalla. Syötä se kirjautumisen yhteydessä.

#### Hyvä tietää

Monivaiheinen tunnistautuminen suojaa tiliäsi mutta ole silti tarkkana:

- Tunnistuskoodit ovat voimassa rajoitetun ajan, älä silti lähetä niitä eteenpäin.
- Ole tarkkana autentikaatiosovelluksen hyväksymisessä. Hyväksymisviesti ei tule puhelimeen itsestään. Älä hyväksy jos et ole kirjautumassa.
- On olemassa aidonnäköisiä huijaussivuja jotka osaavat kysyä myös vahvistuskoodeja. Ole jatkossakin tarkkana mihin syötät Office365 tunnuksesi.
- Epäselvissä tapauksissa ole yhteydessä IT osastoon.

## Mitä tehdä jos

- Sinulla ei ole käytössä henkilökohtaista työpuhelinta:
  - Lisää kaksivaiheinen tunnistus omaan puhelimeesi tai tablettiisi. Muista että koodia voidaan kysyä myös työpaikalla.
- Vaihdoit puhelinta ja autentikaatiosovellus ei enää toimi
  - Kirjaudu tilillesi ja poista Microsoft Authenticator turvatiedoista <u>aka.ms/setupsecurityinfo</u>
  - Lisää Microsoft Authenticator uudestaan turvatietoihin ja määritä se uuteen puhelimeen
- Autentikaatiosovellus ei toimi, ja sinulla ei ole muuta tapaa vahvistaa kirjautumista
  - Autentikaatiosovelluksen rinnalle tulisi aina määritellä myös tekstiviestivahvistus
  - Ole yhteydessä IT osastoon
- Luovutit monivaiheisen tunnistatumisen koodin ulkopuoliselle tai hyväksyit autentikaatiosovelluksessa kirjautumisen jota ei ole pitänyt hyväksyä
  - Nyt on kiire -> Ilmoita asiasta heti IT osastolle.